# Platform MX6 Software option S105 CODESYS Profinet Device

# 1 Identification

| Identification       |                                                                                                    |
|----------------------|----------------------------------------------------------------------------------------------------|
| Option ID            | S105                                                                                                    |
| Order number         | S-05000307-0000                                                                                              |
| Short name           | CODESYS Profinet Device                                                                                      |
| Brief description    | With this software option, it is possible to operate the control as a Profinet Device in a Profinet network. |
| Revision ID document | V3.0                                                                                                    |

# 2 System requirements and restrictions

| System requirements and restrictions |                                                                                                    |  |  |  |
|--------------------------------------|----------------------------------------------------------------------------------------------------|--|--|--|
| Supported platforms and devices      | Berghof PLC devices of the MX6 platform (e.g.: MCs, CCs, DCs).<br>Additional information regarding availability and compatibility can be found in options sec-<br>tion of the product catalog. |  |  |  |
| Firmware                             | MX6-PLC from version 1.16.0, CODESYS from 3.5 SP10 Patch 1                                                                                                    |  |  |  |
| Additional requirements              | <ul> <li>IP Networkconnection to a Profinet Master</li> <li>CODESYS IDE &gt;= 3.5.10.0</li> </ul>                                                                                              |  |  |  |
| Restrictions                         |                                                                                                    |  |  |  |

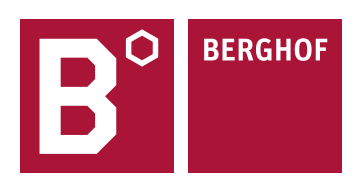

# 3 Product description

With this expansion it is possible to run the control as Profinet Device in an IP-Network with a Profinet Master (z.B. of the company siemens).

The Profinet Device is based on a standard ethernet interface and the software Profinet Device Stack from the company 3S. Through a variable IO description the Profinet Device can individully adapt to the given requirments and circumstances. The configuration of the Profinet Device is done easily and comfortable through the CODESYS IDE. The sizes of the input and output areas, the Profinet devicename and further parameters and options of the Profinet Devices are set in the IO configuration of the particular CODESYS project. Application scenarios can be found in the plant network of the automotive sector, in intralogistics or processautomation where Profinet is often given as communication protocoll.

The Profinet Device is completely integrated into the CODESYS development environment. An installation of an additional module is not necessary.

Without valid license the Profinet Device can be run for 30 minutes without restrictions in the demo mode. After the installation of the softwarelicense it is possible to use the Profinet Device function on the control without temporal limitation. The licensing takes places pro control.

For full documentation of the Profinet-Device configuration menus please check the CODESYS Online help under: https://help.codesys.com/webapp/ pnio f slave device;product=core ProfinetIO Configuration Editor;version=3.5.15.0

## 4 Technical data

| Technical data             |                                                                              |
|----------------------------|------------------------------------------------------------------------------|
| Profinet Version           | V2.3                                                                         |
| Profinet Conformance Class | CC-A                                                                         |
| Transmitting medium        | Ethernet 100 Base TX/FX                                                      |
| Profinet Norm              | Technical Specification for PROFINET IO Version 2.3Ed2MU3 – Date: March 2016 |

# 5 Quick Start Guide

With this illustrated Quick Start Guide it is possible to create a funtional Profinet Device within a view minutes.

#### 5.1 Preparatory tasks

In the web configuration of the control the "Profinet Device Mode" for the ETH1 Interface under the configuration item "Network" has to be selected. The ETH0 interface can't be in the same subnet while using Profinet. The control needs to reboot for the settings to become operative.

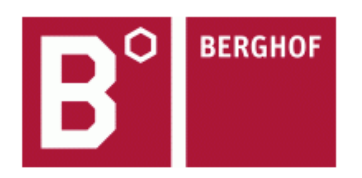

#### ECC2215 0.8S 1131 NUT 32/16N - 252700000

(plcactive)

|                                                                                | Network Conf    | figuration        |
|--------------------------------------------------------------------------------|-----------------|-------------------|
| Configuration                                                                  | соммон          |                   |
| CAN<br>Time and Date<br>VNC-Server                                             | Hostname        | ECC-NUT           |
| FTP-Server<br>Users<br>SVC Config                                              | DNS Server 2    | 0.0.0.0           |
| Reset Config                                                                   | ETH0            |                   |
| System                                                                         |                 |                   |
| Info                                                                           | Mode:           | static 👻          |
| <u>Update</u>                                                                  | IPAddress       | 10.255.231.212    |
| Reboot                                                                         | NetMask         | 255.255.224.0     |
| PLC-Manager                                                                    | Default Gateway | 0.0.0.0           |
| <u>Control</u><br><u>Config</u><br>Application Info                            | ETH1            |                   |
| Application Files<br>Font Files                                                | Mode:           | profinet device 🚽 |
| Diagnostics                                                                    |                 |                   |
| <u>PLC Log<br/>System Log<br/>Ethernet<br/>CAN<br/>Storage<br/>System Dump</u> | Save            |                   |

### 5.2 Addition of the ethernet adapters

At first a profinet ethernet adapter has to be integrated into the CODESYS project, through the CODESYS function "Add Device".

| ame: Ethernet                    |                                   |                         |                |  |
|----------------------------------|-----------------------------------|-------------------------|----------------|--|
| Action:<br>Append device         | rt device 🔘 Plug device 🄘         | Update device           |                |  |
| Enter a string for a fulltext se | arch in all devices Vendor:       | <all vendors=""></all>  |                |  |
| Name                             | Vendor                            | Version                 | Description    |  |
|                                  | r<br>apter<br>35 - Smart Software | Solutions CmbH 3 5 10 0 | Ethernet Link  |  |
|                                  | )evice                            | 300 0015 GHDH 3.3.10.0  | Luternet Llin. |  |
| * Profinet IO D                  |                                   |                         |                |  |
| Profinet IO I                    | laster                            |                         |                |  |

### 5.3 Addition of the profinet adapters

After that a profinet device can be hung under the ethernet adapters.

| Add Device                                          |                                    |          |                                         |  |
|-----------------------------------------------------|------------------------------------|----------|-----------------------------------------|--|
| Name: CODESYS_Profinet_Device                       |                                    |          |                                         |  |
| Action:                                             |                                    |          |                                         |  |
| Append device                                       | evice 🔘 Update device              |          |                                         |  |
| Enter a string for a fulltext search in all devices | Vendor: <all vendors=""></all>     |          |                                         |  |
| Name                                                | Vendor                             | Version  | Description                             |  |
| 🖃 🖬 Fieldbusses                                     |                                    |          |                                         |  |
| 🖻 - 👄 EtherNet/IP                                   |                                    |          |                                         |  |
| 🗄 📲 📖 🗱 Modbus                                      |                                    |          |                                         |  |
| 🖹 🚟 Profinet IO                                     |                                    |          |                                         |  |
| Profinet IO Device                                  |                                    |          |                                         |  |
| CODESYS Profinet Device                             | 3S - Smart Software Solutions GmbH | 3.5.10.0 | CODESYS PLC running as Profinet Device. |  |
| 🗄 🛲 Profinet IO Master                              |                                    |          |                                         |  |

# 5.4 Configuration of the profinet input und outputs

It is now possible to integrate one or various IO modules beneath the profinet device adapters. The profinet device IO configuration has to match the profinet master IO configuration.

| Append d       | levice 🦱 Insert device 🦱 Pl            | ug device 🖱 Update device          |          |                                        |  |
|----------------|----------------------------------------|------------------------------------|----------|----------------------------------------|--|
| inter a string | ) for a fulltext search in all device  | s Vendor: <all vendors=""></all>   |          |                                        |  |
| Name           |                                        | Vendor                             | Version  | Description                            |  |
| i              | Profinet IO<br>IIII Profinet IO Module |                                    |          |                                        |  |
|                | InOut 64 Byte                          | 3S - Smart Software Solutions GmbH | 3.5.10.0 | Module with Input- and Output-Data     |  |
|                | InOut 8Bit                             | 3S - Smart Software Solutions GmbH | 3.5.10.0 | Module with Input- and Output-Data     |  |
|                | InOut Float32                          | 3S - Smart Software Solutions GmbH | 3.5.10.0 | Module with Input- and Output-Data     |  |
|                | InOut Float32*8                        | 3S - Smart Software Solutions GmbH | 3.5.10.0 | Module with Input- and Output-Data     |  |
|                | 🛯 🔟 InOut Structured                   | 3S - Smart Software Solutions GmbH | 3.5.10.0 | Module with Input- and Output-Data     |  |
|                | 🔟 InOut Unsigned 32                    | 3S - Smart Software Solutions GmbH | 3.5.10.0 | Module with Input- and Output-Data     |  |
|                | InOut Unsigned32*8                     | 3S - Smart Software Solutions GmbH | 3.5.10.0 | Module with Input- and Output-Data     |  |
|                | 🗂 Input 8Bit                           | 3S - Smart Software Solutions GmbH | 3.5.10.0 | Module provides Controller Input-Data  |  |
|                | 🔟 Input Float32                        | 3S - Smart Software Solutions GmbH | 3.5.10.0 | Module provides Controller Input-Data  |  |
|                | 🔟 Input Float32*8                      | 3S - Smart Software Solutions GmbH | 3.5.10.0 | Module provides Controller Input-Data  |  |
|                | 🖷 🔟 Input Unsigned 32                  | 3S - Smart Software Solutions GmbH | 3.5.10.0 | Module provides Controller Input-Data  |  |
|                | 🐨 🔟 Input Unsigned32*8                 | 3S - Smart Software Solutions GmbH | 3.5.10.0 | Module provides Controller Input-Data  |  |
|                | 🔟 Output 8Bit                          | 3S - Smart Software Solutions GmbH | 3.5.10.0 | Module consumes Controller Output-Data |  |
|                | 🖳 🔟 Output Float32                     | 3S - Smart Software Solutions GmbH | 3.5.10.0 | Module consumes Controller Output-Data |  |
|                | 🔟 Output Float32*8                     | 3S - Smart Software Solutions GmbH | 3.5.10.0 | Module consumes Controller Output-Data |  |
|                | 🖳 🔟 Output Unsigned 32                 | 3S - Smart Software Solutions GmbH | 3.5.10.0 | Module consumes Controller Output-Data |  |
|                | 11 Output Unsigned 32*8                | 3S - Smart Software Solutions GmbH | 3.5.10.0 | Module consumes Controller Output-Data |  |

### 5.5 configuration of the ethernet adapters

To configurate the ethernet adapter you have to log in once to the control which you want to be you profinet device. Now you have to select the eth1 network adapter under the configuration item "interface". The option "Change Operating System Settings" is not available on Berghof systems and must not be selected.

| Devices                                                                                                    | Therefore the second second se |  |
|----------------------------------------------------------------------------------------------------|----------------------------------------------------------------------------------------------------|--|
| Unitied1     Device [connected] (Berghof MX6 Control)     Device [connected] (Berghof MX6 Control)     Dev | General Interface:                                                                                                    |  |
| ■      ■      ■      ■      ■      ■      ■      ■      ■      ■      ■      ■      ■      ■      ■      ■      ■      ■      ■      ■      ■      ■      ■      ■      ■      ■      ■      ■      ■      ■      ■      ■      ■      ■      ■      ■      ■      ■      ■      ■      ■      ■      ■      ■      ■      ■      ■      ■      ■      ■      ■      ■      ■      ■      ■      ■      ■      ■      ■      ■      ■      ■      ■      ■      ■      ■      ■      ■      ■      ■      ■      ■      ■      ■      ■      ■      ■      ■      ■      ■      ■      ■      ■      ■      ■      ■      ■      ■      ■      ■      ■      ■      ■      ■      ■      ■      ■      ■      ■      ■      ■      ■      ■      ■      ■      ■      ■      ■      ■      ■      ■      ■      ■      ■      ■      ■      ■      ■      ■      ■      ■      ■      ■      ■      ■      ■      ■      ■      ■      ■      ■      ■      ■      ■      ■      ■      ■      ■      ■      ■      ■      ■      ■      ■      ■      ■      ■      ■      ■      ■      ■      ■      ■      ■      ■      ■      ■      ■      ■      ■      ■      ■      ■      ■      ■      ■      ■      ■      ■      ■      ■      ■      ■      ■      ■      ■      ■      ■      ■      ■      ■      ■      ■      ■      ■      ■      ■      ■      ■      ■      ■      ■      ■      ■      ■      ■      ■      ■      ■      ■      ■      ■      ■      ■      ■      ■      ■      ■      ■      ■      ■      ■      ■      ■      ■      ■      ■      ■      ■      ■      ■      ■      ■      ■      ■      ■      ■      ■      ■      ■      ■      ■      ■      ■      ■      ■      ■      ■      ■      ■      ■      ■      ■      ■      ■      ■      ■      ■      ■      ■      ■      ■      ■      ■      ■      ■      ■      ■      ■      ■      ■      ■      ■      ■      ■      ■      ■      ■      ■      ■      ■      ■      ■      ■      ■      ■      ■      ■      ■      ■      ■      ■      ■      ■      ■      ■      ■      ■      ■      ■      ■      ■    | Network Adapters                                                                                                    |  |
| CODESYS_Profinet_Device.CommCyde     Profinet_IOTask     CODESYS_Profinet_Device (CODESYS Profinet Device)     CODESYS_Profinet_Device (CODESYS Profinet Device)     InOut_64_Byte (InOut 64 Byte)                                                                                                    | Name         Description         IP Address           Io         127.0.1           eth0         10.255.231.212           eth1         0.00.0           usb0         0.0.0.0           ipcan0         0.0.0.0           usb0         0.0.0.0           usb0         0.0.0.0           usb0         0.0.0.0           usb0         0.0.0.0           usb0         0.0.0.0           usb0         0.0.0.0           usb0         0.0.0.0           usb0         0.0.0.0                                                                                                    |  |
|                                                                                                    | MAC Address 00:E0:BA:90:0C:4E                                                                                                    |  |

#### 5.6 configurations of the profinet devices

The station name of the profinet device is set in the profinet device configuration. The profinet master identifies the profinet device through the defined name (here: PN-Device) den hier festgelegten Namen (here: PN-Device).

| Devices 👻 🕂 🗙                                                                                                    | InOut_64_Byte                                                                     | ernet Device CODESY5_Profinet_Device X                                                    |
|----------------------------------------------------------------------------------------------------|-----------------------------------------------------------------------------------|-------------------------------------------------------------------------------------------|
| Untitled1 Device (Berghof MX6 Control) PLC Logic PLC Logic PLC PRG (PRG) PLC_PRG (PRG) PLC_PRG (PRG) Profinet_CommunicationTask Profinet_CommunicationTask Profinet_IOTask Ethernet (Ethernet) Ethernet (Ethernet) InOut_64_Byte (InOut 64 Byte) | General Profinet Device Parameters Profinet Device I/O Mapping Status Information | IP and Name Assignment  Load Remanent Data Use Project Parameters  Station Name PN-Device |

### 5.7 export of the profinet device description GSDML

The GSDML device description can be created through the CODESYS device repository. Further, like shown in the Image, the CODESYS profinet device is selected an exported with the Button "export". The result is a Zip-archive in which, besides an IO description in CODESYS format, a GSDML file is that can become a profinet master.

| ocation:          | System Repository               |                                    |          |                                                       | • | Edit Locations |
|-------------------|---------------------------------|------------------------------------|----------|-------------------------------------------------------|---|----------------|
|                   | (C:\ProgramData\CODESYS\Devices | s)                                 |          |                                                       |   |                |
| stalled d         | evice descriptions:             |                                    |          |                                                       |   |                |
| Name              |                                 | Vendor                             | Version  | Description                                           | * | Install        |
| 🖶 👘 м             | liscellaneous                   |                                    |          |                                                       |   | Uninstall      |
| 🖲 🛑 В             | ACnet                           |                                    |          |                                                       |   |                |
| 🖹 👘 🗐 Fi          | ieldbusses                      |                                    |          |                                                       |   | Export         |
| 🗄 - CI            | AN CANbus                       |                                    |          |                                                       |   |                |
| <u>ا</u>          | CANopen                         |                                    |          |                                                       |   |                |
| 🗩 - 🗧             | 🗕 DeviceNet                     |                                    |          |                                                       |   | Den en deute   |
| 🕀 ··· Bre         | 🖟 EtherCAT                      |                                    |          |                                                       |   | repository     |
| ۵۰ 🗎              | Ethernet Adapter                |                                    |          |                                                       |   | <u> </u>       |
| <u>ب</u>          | 🗕 EtherNet/IP                   |                                    |          |                                                       |   |                |
| 😐 🤇               | IO-Link Devices                 |                                    |          |                                                       |   |                |
| ۰. 🗈              | 🕊 J1939                         |                                    |          |                                                       |   |                |
| 🗐 - 🔛             | Modbus                          |                                    |          |                                                       |   | Detaile        |
| <u>ب</u>          | # Profibus                      |                                    |          |                                                       |   | Details        |
| 🖻 - 🖁             | Trofinet IO                     |                                    |          |                                                       | = |                |
| 9                 | Ethernet Adapter                |                                    |          |                                                       |   |                |
| E                 | Profinet IO Device              |                                    |          |                                                       |   |                |
|                   | CIFX Profinet Device            | 3S - Smart Software Solutions GmbH | 3.5.10.0 | CODESYS PLC running as a Profinet Device (CIFX based) |   |                |
|                   | CODESYS Profinet Device         | 3S - Smart Software Solutions GmbH | 3.5.10.0 | CODESYS PLC running as Profinet Device.               |   |                |
|                   | EL6631-0010                     | Beckhoff                           | 3.5.8.0  | PROFINET I/O device - EtherCAT slave terminal, V2.0   |   |                |
|                   | EL6631-0010                     | Beckhoff                           | 3.5.9.0  | PROFINET I/O device - EtherCAT slave terminal, V2.0   |   |                |
|                   | NetX PN Device                  | 3S - Smart Software Solutions GmbH | 3.5.2.0  | A Codesys Plc, which is a PN device                   |   |                |
|                   | MetX PN Device                  | 3S - Smart Software Solutions GmbH | 3.5.5.0  | A Codesys Plc, which is a PN device                   |   |                |
|                   | NetX PN Device                  | 3S - Smart Software Solutions GmbH | 3.5.6.0  | A Codesys Plc, which is a PN device                   |   |                |
|                   | NetX PN Device                  | 3S - Smart Software Solutions GmbH | 3.5.7.0  | A Codesys Plc, which is a PN device                   |   |                |
|                   | NetX PN Device                  | 3S - Smart Software Solutions GmbH | 3.5.8.0  | A Codesys Plc, which is a PN device                   |   |                |
| _                 | NetX PN Device                  | 3S - Smart Software Solutions GmbH | 3.5.9.0  | A Codesys Plc, which is a PN device                   |   |                |
|                   | Profinet IO Master              |                                    |          |                                                       |   |                |
|                   | * · · · Profinet IO Slave       |                                    |          |                                                       |   |                |
| _ = • •           | 5 sercos                        |                                    |          |                                                       |   |                |
| " <mark>- </mark> | MI devices                      |                                    |          |                                                       | - |                |
|                   | -                               |                                    |          |                                                       |   |                |
|                   |                                 |                                    |          |                                                       |   |                |

After that exists a profinet device with variable IO configuration in the profinet master. The IO configuration in the profinet master has to be suitably set with the profinet device.

Your contact partner can be reached under:

Sales Team | T +49.7121.894-131 | controls@berghof.com